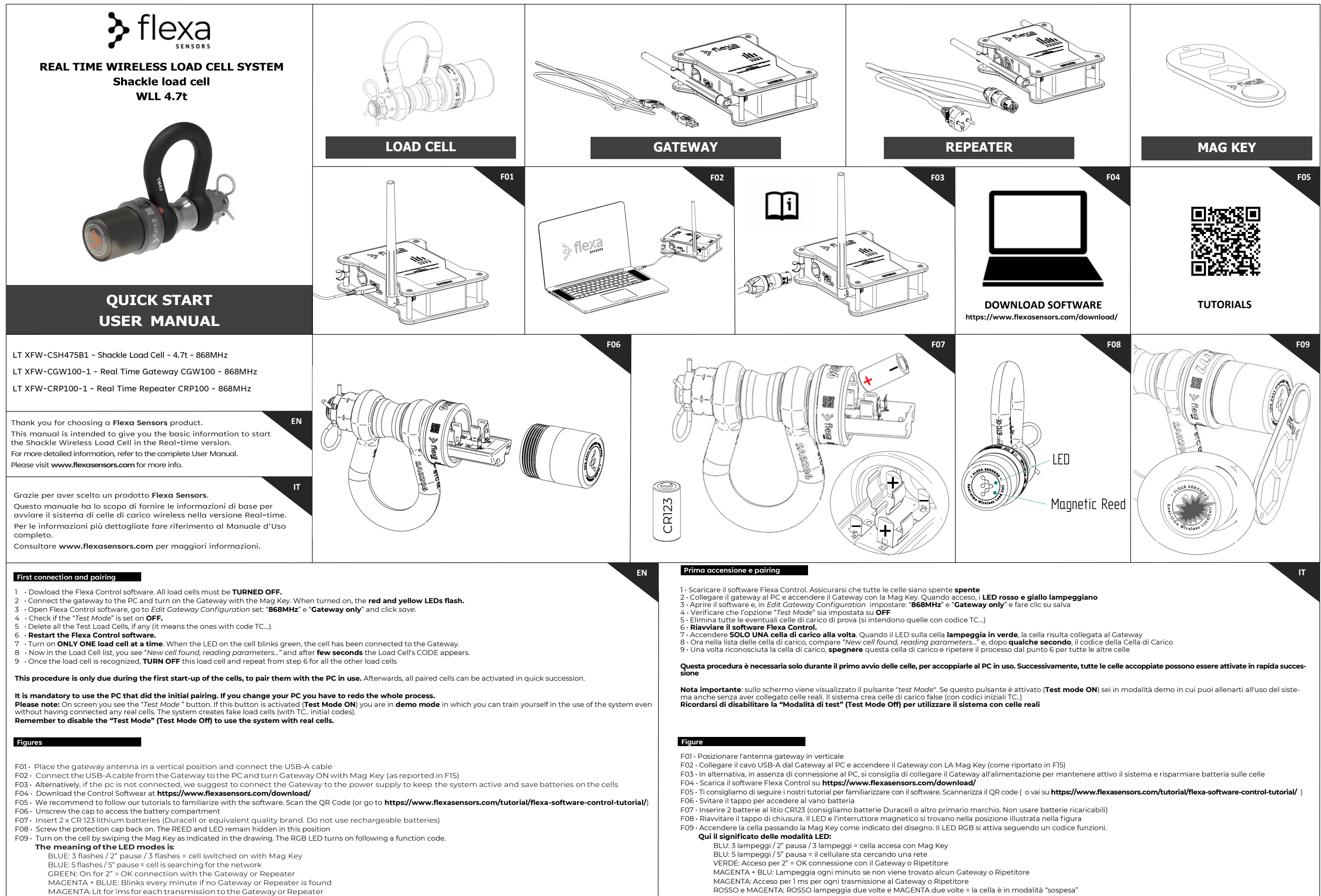

- RED and MAGENTA: RED flashes twice and MAGENTA twice = the cell is in "suspended" mode

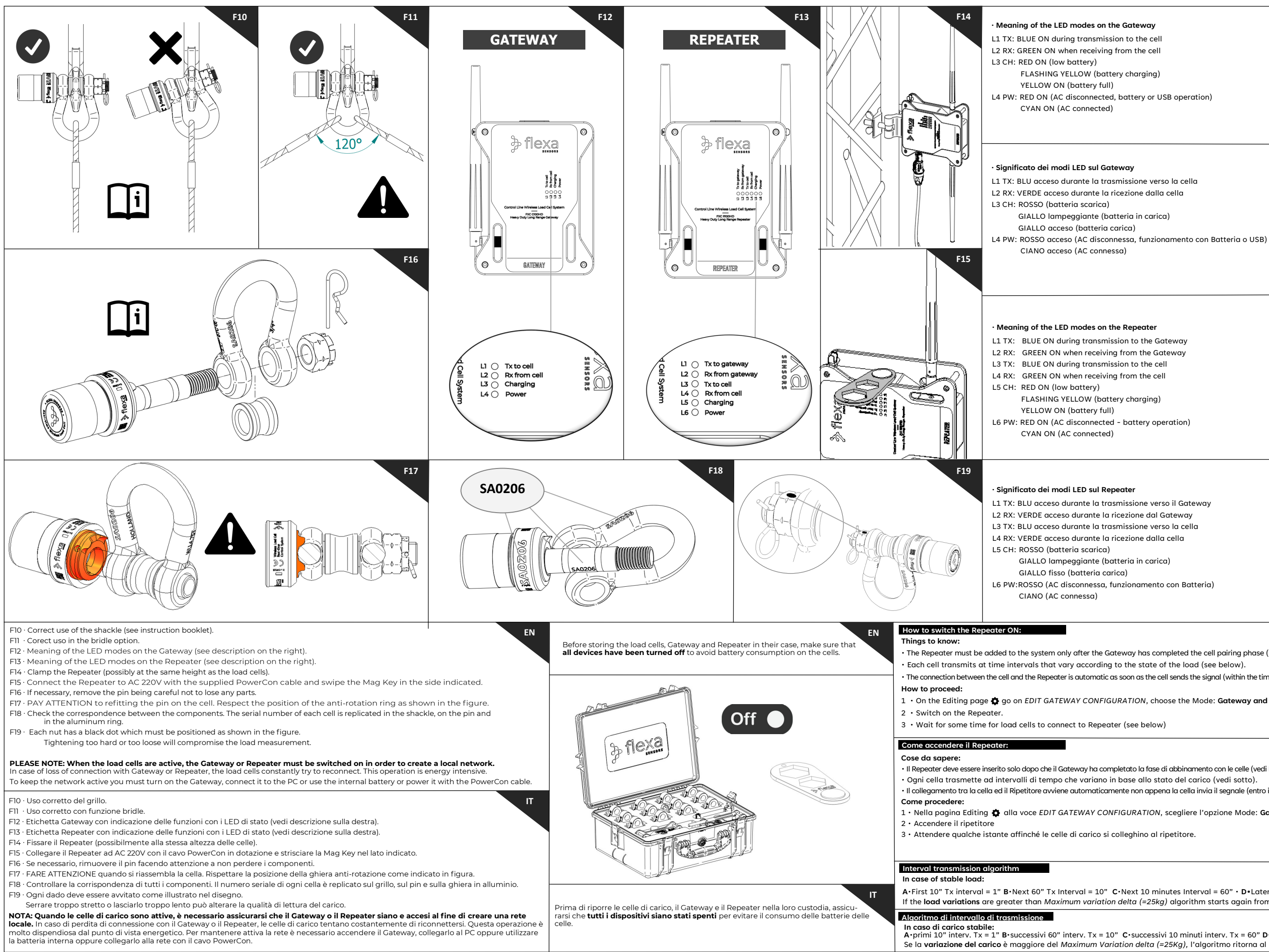

#### Meaning of the LED modes on the Gateway

- L1 TX: BLUE ON during transmission to the cell L2 RX: GREEN ON when receiving from the cell

  - FLASHING YELLOW (battery charging)
  - YELLOW ON (battery full)
- L4 PW: RED ON (AC disconnected, battery or USB operation)
  - CYAN ON (AC connected)

# Significato dei modi LED sul Gateway

- L1 TX: BLU acceso durante la trasmissione verso la cella

  - GIALLO lampeggiante (batteria in carica) GIALLO acceso (batteria carica)
  - CIANO acceso (AC connessa)

#### Meaning of the LED modes on the Repeater

- L1 TX: BLUE ON during transmission to the Gateway
- L2 RX: GREEN ON when receiving from the Gateway
- L3 TX: BLUE ON during transmission to the cell
- L4 RX: GREEN ON when receiving from the cell

  - FLASHING YELLOW (battery charging)
  - YELLOW ON (battery full)
- L6 PW: RED ON (AC disconnected battery operation)
  - CYAN ON (AC connected)

### · Significato dei modi LED sul Repeater

- L1 TX: BLU acceso durante la trasmissione verso il Gateway
- L2 RX: VERDE acceso durante la ricezione dal Gateway
- L3 TX: BLU acceso durante la trasmissione verso la cella
- L4 RX: VERDE acceso durante la ricezione dalla cella

  - GIALLO lampeggiante (batteria in carica)
  - GIALLO fisso (batteria carica)
- L6 PW:ROSSO (AC disconnessa, funzionamento con Batteria)

# EN

IT

IT

IT

EN

The Repeater must be added to the system only after the Gateway has completed the cell pairing phase (see First Connection). Each cell transmits at time intervals that vary according to the state of the load (see below). The connection between the cell and the Repeater is automatic as soon as the cell sends the signal (within the times provided by the algorithm).

1 • On the Editing page 🚯 go on EDIT GATEWAY CONFIGURATION, choose the Mode: Gateway and Repeater option.

• Il Repeater deve essere inserito solo dopo che il Gateway ha completato la fase di abbinamento con le celle (vedi Prima connessione) Ogni cella trasmette ad intervalli di tempo che variano in base allo stato del carico (vedi sotto). Il collegamento tra la cella ed il Ripetitore avviene automaticamente non appena la cella invia il segnale (entro i tempi previsti dall'algoritmo).

1 • Nella pagina Editing 🏠 alla voce EDIT GATEWAY CONFIGURATION, scegliere l'opzione Mode: Gateway and Repeater.

A·First 10" Tx interval = 1" B·Next 60" Tx Interval = 10" C·Next 10 minutes Interval = 60" · D·Later Tx every 10 min. If the load variations are greater than Maximum variation delta (=25kg) algorithm starts again from point A.

# EN

In caso di carico stabile: A·primi 10" interv. Tx = 1" B·successivi 60" interv. Tx = 10" C·successivi 10 minuti interv. Tx = 60" D·Oltre, ogni 10 min. Se la variazione del carico è maggiore del Maximum Variation delta (=25Kg), l'algoritmo ritorna al punto A

IT